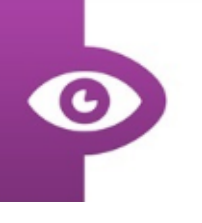

## User Guide: Finding us in the Play Store (Android)

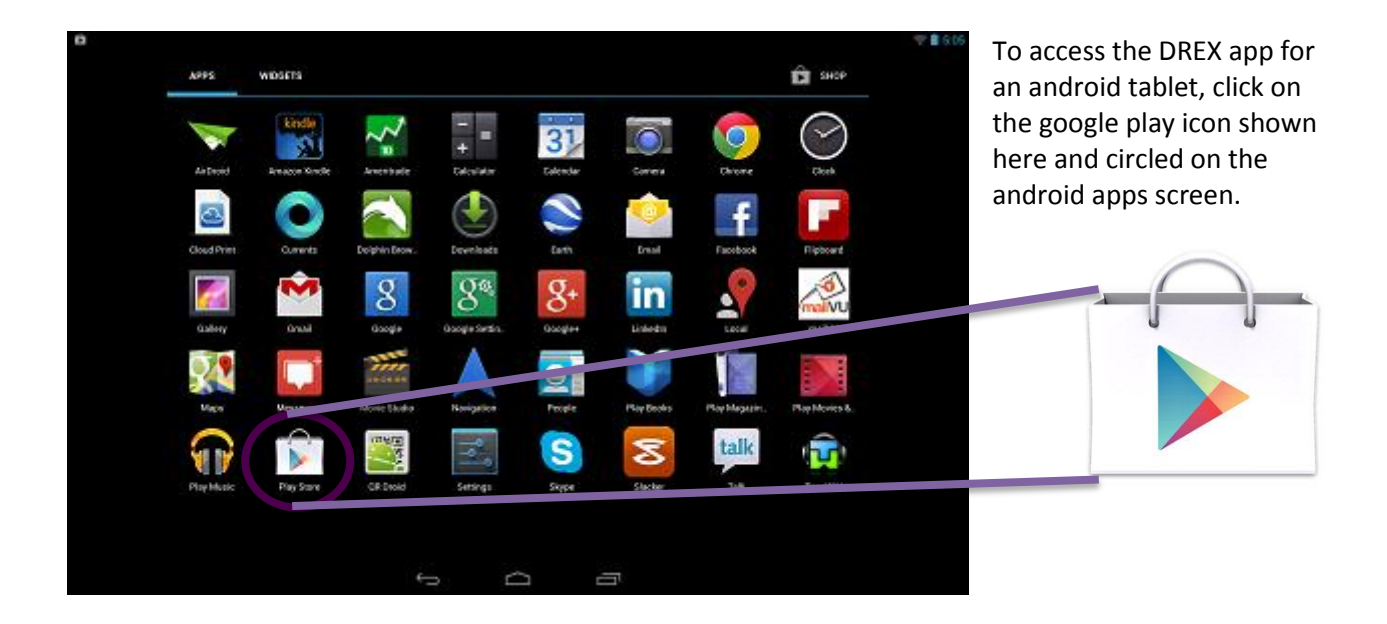

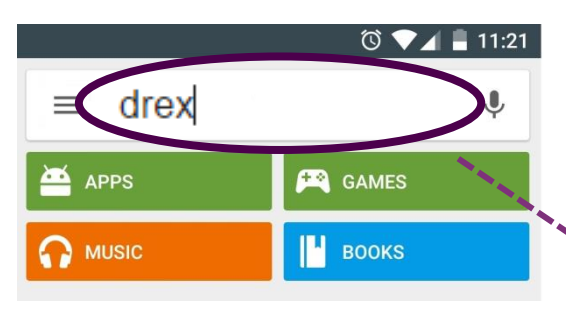

After tapping on the app store logo you will be taken to the page (left). From here you can search for the DREX app using the search bar at the top of the screen. Simply tap the bar and type "drex" to search for the app.

This search should take you to the screen on the right. Tap the app to continue to the download screen.

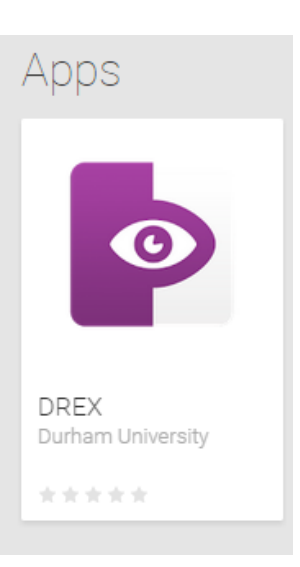

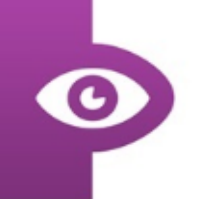

To install the DREX app onto your device tap the "Install" button to begin the download.

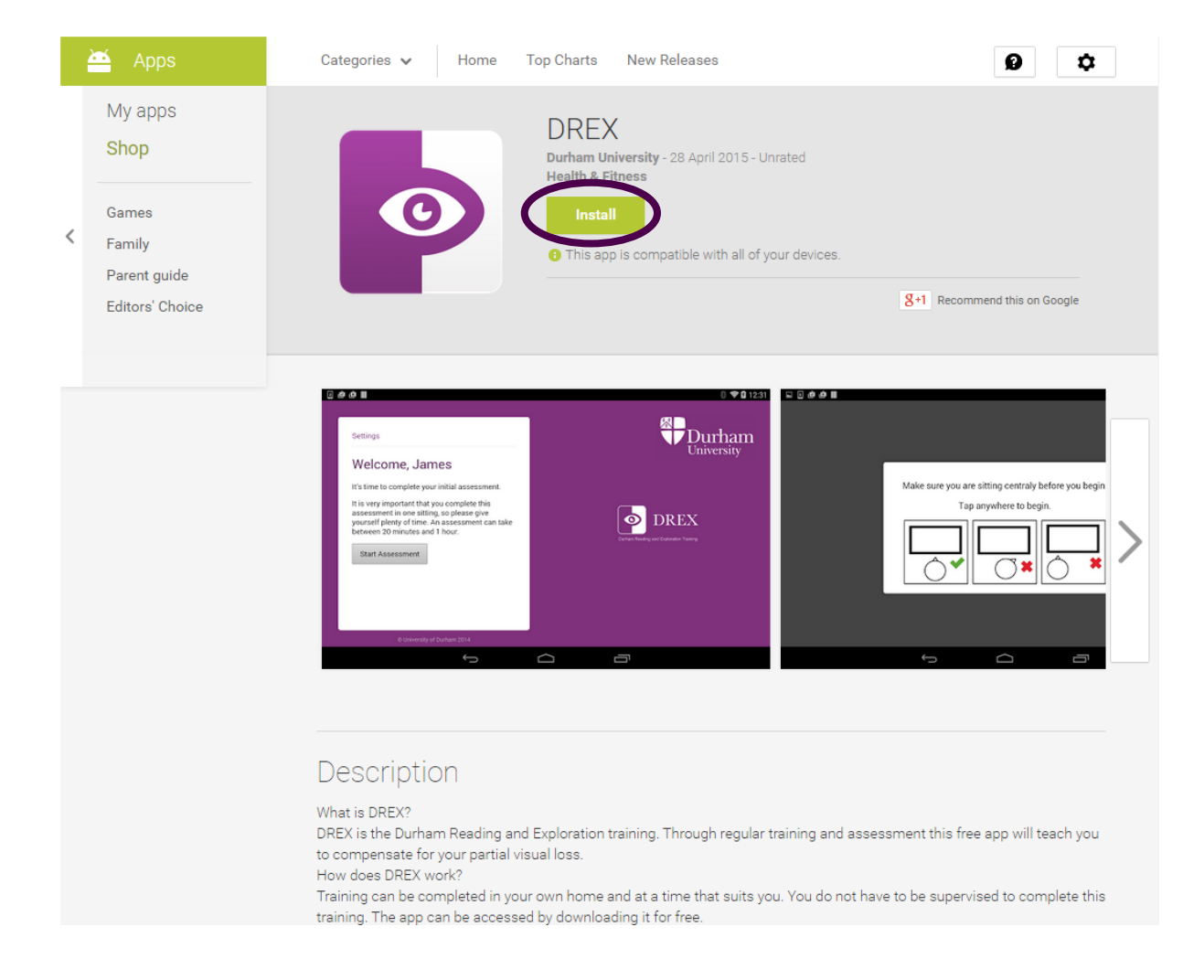

## After the app has finished downloading click the "OPEN" button to start DREX.

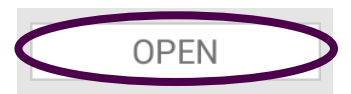

| Storage                                  |                                                          |
|------------------------------------------|----------------------------------------------------------|
| Modify or delete the storage             | contents of your USB                                     |
| Bookmarks and                            | History                                                  |
| Read Internet history                    | and bookmarks                                            |
| Camera                                   |                                                          |
| Take pictures and vie                    | deos                                                     |
| Your accounts                            |                                                          |
| Add or remove accor<br>device            | unts, use accounts on the                                |
| Affects Battery                          |                                                          |
| Allow Wi-Fi Multicas                     | t reception                                              |
| Phone calls                              |                                                          |
| Read phone status a                      | and identity                                             |
| Network comm                             | unication                                                |
| Connect and discon<br>Near Field Communi | nect from Wi-Fi, control<br>ication, full network access |

After agreeing to the app permissions (shown below) by clicking accept you can start to use the app.